## Esempio di configurazione di IPSec tra PIX e client VPN Cisco con certificati smart card

## Sommario

Introduzione Prerequisiti Requisiti Componenti usati Convenzioni Registrare e configurare il PIX Configurazioni Registra certificati client VPN Cisco Configurare il client VPN Cisco per utilizzare il certificato per la connessione al PIX Installa driver per smart card eToken Verifica Risoluzione dei problemi Informazioni correlate

## **Introduzione**

In questo documento viene illustrato come configurare un tunnel VPN IPSec tra un firewall PIX e un client VPN Cisco 4.0.x. L'esempio di configurazione riportato in questo documento evidenzia anche la procedura di registrazione dell'Autorità di certificazione (CA) per i router Cisco IOS® e i client VPN Cisco, nonché l'utilizzo di una Smartcard per l'archiviazione dei certificati.

Per ulteriori informazioni sulla configurazione di IPSec tra router Cisco IOS e client VPN Cisco con certificati Entrust, consultare il documento sulla <u>configurazione di IPSec tra router Cisco IOS e</u> <u>client VPN Cisco con certificati Entrust</u>.

Per ulteriori informazioni sulla configurazione di più autorità di certificazione di identità sui router Cisco IOS, consultare il documento sulla <u>configurazione di più autorità di certificazione di identità</u> <u>sui router Cisco IOS</u>.

## **Prerequisiti**

#### Requisiti

Nessun requisito specifico previsto per questo documento.

#### Componenti usati

Le informazioni fornite in questo documento si basano sulle seguenti versioni software e hardware:

- Cisco PIX Firewall con software versione 6.3(3)
- Cisco VPN Client 4.0.3 su un PC con Windows XP
- Nel presente documento, come server CA viene utilizzato un server CA Microsoft Windows 2000.
- I certificati sul client VPN Cisco vengono archiviati utilizzando la smart card <u>Aladdin</u> e-Token.

Le informazioni discusse in questo documento fanno riferimento a dispositivi usati in uno specifico ambiente di emulazione. Su tutti i dispositivi menzionati nel documento la configurazione è stata ripristinata ai valori predefiniti. Se la rete è operativa, valutare attentamente eventuali conseguenze derivanti dall'uso dei comandi.

#### **Convenzioni**

Per ulteriori informazioni sulle convenzioni usate, consultare il documento <u>Cisco sulle convenzioni</u> <u>nei suggerimenti tecnici</u>.

## Registrare e configurare il PIX

In questa sezione vengono presentate le informazioni necessarie per configurare le funzionalità descritte più avanti nel documento.

**Nota:** per ulteriori informazioni sui comandi menzionati in questo documento, usare lo <u>strumento di</u> ricerca dei comandi (solo utenti registrati).

#### **Configurazioni**

Nel documento vengono usate queste configurazioni.

- <u>Registrazione certificato su PIX Firewall</u>
- <u>Configurazione firewall PIX</u>

| Registrazione certificato su PIX Firewall                      |  |  |  |  |
|----------------------------------------------------------------|--|--|--|--|
|                                                                |  |  |  |  |
|                                                                |  |  |  |  |
| ! Define a hostname and domain name for the router.            |  |  |  |  |
| <pre>! The fully qualified domain name (FQDN) is used !</pre>  |  |  |  |  |
| as the identity of the router during certificate               |  |  |  |  |
| <pre>enrollment. pix(config)#hostname sv2-11</pre>             |  |  |  |  |
| <pre>sv2-11(config)#domain-name cisco.com</pre>                |  |  |  |  |
| <pre>! Confirm that you have the correct time set on the</pre> |  |  |  |  |
| PIX. show clock                                                |  |  |  |  |
| clock set                                                      |  |  |  |  |
|                                                                |  |  |  |  |
|                                                                |  |  |  |  |
|                                                                |  |  |  |  |
|                                                                |  |  |  |  |
|                                                                |  |  |  |  |
| ! This command clears the PIX RSA keys. ca zeroize             |  |  |  |  |
| rsa                                                            |  |  |  |  |
| ! Generate RSA (encryption and authentication) keys.           |  |  |  |  |
| ca gen rsa key                                                 |  |  |  |  |

- Select the modulus size (512 or 1024). !--- Confirm the keys generated. show ca mypub rsa - Define the CA identity. ca ident kobe 10.1.1.2:/certsrv/mscep/mscep.dll ca conf kobe ra 1 20 crlopt ca auth kobe ca enroll kobe [ipaddress] !--- Confirm the certificate and validity. show ca cert Configurazione firewall PIX PIX Version 6.3(3) interface ethernet0 auto interface ethernet1 auto interface ethernet2 auto shutdown interface ethernet3 auto shutdown interface ethernet4 auto shutdown interface ethernet5 auto shutdown nameif ethernet0 outside security0 nameif ethernet1 inside security100 nameif ethernet2 intf2 security4 nameif ethernet3 intf3 security6 nameif ethernet4 intf4 security8 nameif ethernet5 intf5 security10 enable password 8Ry2YjIyt7RRXU24 encrypted passwd 2KFQnbNIdI.2KYOU encrypted hostname sv2-11 domain-name cisco.com fixup protocol dns maximum-length 512 fixup protocol ftp 21 fixup protocol h323 h225 1720 fixup protocol h323 ras 1718-1719 fixup protocol http 80 fixup protocol rsh 514 fixup protocol rtsp 554 fixup protocol sip 5060 fixup protocol sip udp 5060 fixup protocol skinny 2000 fixup protocol smtp 25 fixup protocol sqlnet 1521 fixup protocol tftp 69 names access-list 101 permit tcp any host 209.165.201.21 eq www access-list 120 permit ip 10.1.1.0 255.255.255.0 10.0.0.0 255.255.255.0 pager lines 24 mtu outside 1500 mtu inside 1500 mtu intf2 1500 mtu intf3 1500 mtu intf4 1500 mtu intf5 1500 ip address outside 209.165.201.20 255.255.255.224 ip address inside 10.1.1.10 255.255.255.0 ip address intf2 127.0.0.1 255.255.255.255 no ip address intf3 no ip address intf4 no ip address intf5 ip audit info action alarm ip audit attack action alarm ip local pool vpnpool 10.0.0.10-10.0.0.100

```
no failover
failover timeout 0:00:00
failover poll 15
no failover ip address outside
no failover ip address inside
no failover ip address intf2
no failover ip address intf3
no failover ip address intf4
no failover ip address intf5
pdm history enable
arp timeout 14400
nat (inside) 0 access-list 120
static (inside,outside) 209.165.201.21 10.1.1.2 netmask
255.255.255.255 0 0
access-group 101 in interface outside
route outside 0.0.0.0 0.0.0.0 209.165.201.30 1
timeout xlate 3:00:00
timeout conn 1:00:00 half-closed 0:10:00 udp 0:02:00 rpc
0:10:00 h225 1:00:00
timeout h323 0:05:00 mgcp 0:05:00 sip 0:30:00 sip_media
0:02:00
timeout uauth 0:05:00 absolute
aaa-server TACACS+ protocol tacacs+
aaa-server RADIUS protocol radius
aaa-server LOCAL protocol local
no snmp-server location
no snmp-server contact
snmp-server community public
no snmp-server enable traps
floodquard enable
sysopt connection permit-ipsec
crypto ipsec transform-set myset esp-3des esp-md5-hmac
crypto dynamic-map dynmap 10 set transform-set myset
crypto map mymap 10 ipsec-isakmp dynamic dynmap
crypto map mymap interface outside
isakmp enable outside
isakmp policy 10 authentication rsa-sig
isakmp policy 10 encryption 3des
isakmp policy 10 hash md5
isakmp policy 10 group 2
isakmp policy 10 lifetime 86400
vpngroup vpncert address-pool vpnpool
vpngroup vpncert idle-time 1800
vpngroup vpncert password *******
ca identity kobe 10.1.1.2:/certsrv/mscep/mscep.dll
ca configure kobe ra 1 20 crloptional
telnet timeout 5
ssh timeout 5
console timeout 0
terminal width 80
Cryptochecksum: 2ae252ac69e5218d13d35acdf1f30e55
: end
[OK]
sv2-11(config)#
```

## Registra certificati client VPN Cisco

Ricorda di installare tutti i driver e le utilità necessari forniti con il dispositivo Smartcard sul PC per poterlo usare con il client VPN Cisco.

In questa procedura vengono illustrate le procedure utilizzate per registrare il client VPN Cisco per

i certificati MS. Il certificato è archiviato nell'archivio smart card <u>Aladdin</u> e-Token.

- 1. Avviare un browser e accedere alla pagina del server dei certificati (http://CAServeraddress/certsrv/, in questo esempio).
- 2. Selezionare **Richiedi certificato** e fare clic su

| Home                                           |
|------------------------------------------------|
| Hom                                            |
|                                                |
|                                                |
| client, or<br>ecurely<br>encrypt<br>ou request |
|                                                |
|                                                |
|                                                |
|                                                |
|                                                |

3. Nella finestra Scegli tipo di richiesta, selezionare **Richiesta avanzata** e fare clic su **Avanti**.

| Microsoft Certificate Services kobe                       | Hon    |
|-----------------------------------------------------------|--------|
| Choose Request Type                                       |        |
| Please select the type of request you would like to make: |        |
| lease select the type of request you would like to make.  |        |
| <ul> <li>User certificate request:</li> </ul>             |        |
| Web Browser Certificate                                   |        |
| E-Mail Protection Certificate                             |        |
|                                                           |        |
|                                                           |        |
| <ul> <li>Advanced request</li> </ul>                      |        |
|                                                           |        |
|                                                           | Next > |

4. Selezionare Invia una richiesta di certificato a questa CA utilizzando un modulo e fare clic su Avanti.

| Microsoft Certificate Services kobe                                                                                                    | <u>Home</u>                                                                 |
|----------------------------------------------------------------------------------------------------|-----------------------------------------------------------------------------|
| Advanced Certificate Requests                                                                                                    |                                                                             |
| You can request a certificate for yourself, another u<br>following methods. Note that the policy of the certifi<br>the certificates that you can obtain.         | ser, or a computer using one of the<br>cation authority (CA) will determine |
| <ul> <li>Submit a certificate request to this CA using a</li> </ul>                                                                                              | form.                                                                       |
| <ul> <li>Submit a certificate request using a base64 er<br/>renewal request using a base64 encoded PKC</li> </ul>                                                | ncoded PKCS #10 file or a<br>CS #7 file.                                    |
| <ul> <li>Request a certificate for a smart card on behal<br/>Card Enrollment Station.</li> <li>You must have an enrollment agent certificate to subm.</li> </ul> | f of another user using the Smart                                           |

5. Compilare tutti gli elementi del modulo Richiesta avanzata di certificati.Accertarsi che il reparto o l'unità organizzativa corrisponda al nome del gruppo Cisco VPN Client, come configurato nel nome del gruppo VPN PIX. Selezionare il provider di servizi certificati (CSP) corretto per l'instellazione

l'installazione.

| microsom certilit                                                                                              | cate Services Kobe                                                  |          | ш |
|----------------------------------------------------------------------------------------------------|---------------------------------------------------------------------|----------|---|
| Advanced Ce                                                                                                    | rtificate Request                                                   |          |   |
| dentifying Infor                                                                                               | mation:                                                             |          | _ |
| Name:                                                                                                    | ericetoken                                                          |          |   |
| E-Mail:                                                                                                    |                                                                     |          |   |
| Company:                                                                                                    | cisco                                                               |          |   |
| Department:                                                                                                    | vpncert                                                             |          |   |
| City:                                                                                                    | ctd                                                                 |          |   |
| State:                                                                                                    | nsw                                                                 |          |   |
| Country/Region:                                                                                                | AU                                                                  |          |   |
| ntended Purpos                                                                                                 | se:                                                                 |          |   |
|                                                                                                    | Client Authentication Certificate 💌                                 |          |   |
| (ey Options:                                                                                                   |                                                                     |          |   |
| CSP:                                                                                                    | eToken Base Cryptographic Provider                                  | ~        |   |
| Key Usage:                                                                                                    | ⊙Exchange ⊙Signature ⊙Both                                          |          |   |
| Key Size:                                                                                                    | 512 Min: 384<br>Max1024 (common key sizes: <u>512</u> <u>1024</u> ) |          |   |
|                                                                                                    | Create new key set                                                  |          |   |
|                                                                                                    | Set the container name                                              |          |   |
|                                                                                                    | ◯ Use existing key set                                              |          |   |
|                                                                                                    | Enable strong private key protection                                |          |   |
|                                                                                                    | Mark keys as exportable                                             |          |   |
|                                                                                                    | Use local machine store                                             |          |   |
| dditional Option                                                                                               | ns:                                                                 |          |   |
| Hash Algorithm:                                                                                                | SHA-1                                                               | 2.24     |   |
| , and the second second second second second second second second second second second second second second se | Only used to sign request.                                          |          |   |
|                                                                                                    | Save request to a PKCS #10 file                                     |          |   |
| Attributes:                                                                                                    | × ×                                                                 |          |   |
|                                                                                                    |                                                                     | Submit > | _ |

6. Selezionare **Sì** per continuare l'installazione quando viene visualizzato l'avviso Convalida script

potenziale.

|          | This Web site is requesting a new certificate on your behalf. You should allow only trusted web sites to request a<br>certificate for you. |
|----------|----------------------------------------------------------------------------------------------------|
| <u> </u> | Do you want to request a certificate now?                                                                                                  |
|          |                                                                                                    |
|          | Yes No                                                                                                    |

7. La registrazione certificati richiama l'archivio eToken. Immettere la password e fare clic su

| Input el ok                | en password                                          |
|----------------------------|------------------------------------------------------|
| eToken:                    | eToken [AKS ifdh 0]                                  |
| Password:                  | ******                                               |
| Login to yo<br>your privat | our eToken to enable using/creating/removi<br>e key. |

8. Fare clic su Installa il

#### certificato.

| Microsoft Certificate Services kobe              | Home |
|--------------------------------------------------|------|
| Certificate Issued                               |      |
| The certificate you requested was issued to you. |      |
| Install this certificate                         |      |
|                                                  |      |

9. Selezionare **Sì** per continuare l'installazione quando viene visualizzato l'avviso Convalida script

potenziale.

| Potenti | al Scripting Violation                                                                                                    |
|---------|----------------------------------------------------------------------------------------------------|
| 1       | This Web site is adding one or more certificates to this computer. Allowing an untrusted Web site to update your<br>certificates is a security risk. The Web site could install certificates you do not trust, which could allow programs that<br>you do not trust to run on this computer and gain access to your data. |
|         | Do you want this program to add the certificates now? Click Yes if you trust this Web site. Otherwise, click No.                                                                                                    |
|         | Yes No                                                                                                    |

10. Selezionare Sì per aggiungere il certificato radice all'archivio

| Subject : kobe, vpn, apt-vpn, ctd, nsw, AU                  | e/          |
|-------------------------------------------------------------|-------------|
| Subject : kobe, vpn, apt-vpn, ctd, nsw, AU                  |             |
| Subject hereby (ph) and (ph) call (bil) he                  |             |
| Issuer : Self Issued                                        |             |
| Time Validity : Monday, 25 August 2003 through Thursday, 25 | 5 August 20 |
| Serial Number : 43C2EE28 43CE56A6 4457F2D2 23EDFED2         | -           |
| Thumbprint (sha1) : 3D47C8F6 2703B88D C2BD4F68 7B5300A      | 40 3A927B4  |
| Thumbprint (md5) : A1E23E81 08538FA4 6BB4F187 49EC774F      | -           |
|                                                             |             |
|                                                             |             |

11. Viene visualizzata la finestra Certificato installato che conferma l'installazione.

| Microsoft Certificate Services kobe                   | <u>Home</u> |
|-------------------------------------------------------|-------------|
| Certificate Installed                                 |             |
| Your new certificate has been successfully installed. |             |
|                                                       |             |

12. Per visualizzare il certificato archiviato nella smart card, utilizzare il visualizzatore applicazioni

eToken.

| 🖶 eToken Proper | rties                 |                                                                                        |         |
|-----------------|-----------------------|----------------------------------------------------------------------------------------|---------|
| eToken          |                       |                                                                                        |         |
|                 | 🕺 Advanced 🕗 Ref      | resh 🛛 💦 Help                                                                          |         |
|                 | eToken [PRO]          |                                                                                        |         |
|                 |                       | -                                                                                      |         |
| Local Machine   | Details Settings Cert | ificates & keys                                                                        |         |
|                 | 🖳 ericetoken          |                                                                                        | Delete  |
|                 | 端 Exchange ke         | y <beb2b14a-e935-4476-bfb3-8e22d95< td=""><td></td></beb2b14a-e935-4476-bfb3-8e22d95<> |         |
| <u>.</u>        |                       |                                                                                        |         |
| eToken [AKS if  |                       |                                                                                        |         |
|                 | Version               | V3                                                                                     |         |
|                 | Serial number         | 11 00 00 00 00 00 5d 41 81 23                                                          |         |
|                 | Issuer                | AU, nsw, ctd, apt-vpn, vpn, kobe                                                       | 1111    |
|                 | Valid from            | Tuesday, 14 October 2003 2:24:58 AM                                                    |         |
|                 | Subject               | AU, nsw, ctd, cisco, vpncert, ericetoken                                               |         |
|                 | Keu container         | heh2h14a-e935-4476-hfh3-8e22d95a3d19                                                   |         |
|                 |                       |                                                                                        | Refresh |
|                 |                       |                                                                                        | More    |
|                 |                       |                                                                                        |         |

# Configurare il client VPN Cisco per utilizzare il certificato per la connessione al PIX

In questa procedura vengono illustrate le procedure utilizzate per configurare il client VPN Cisco in modo che utilizzi il certificato per le connessioni PIX.

1. Avviare il client VPN Cisco. In Voci di connessione fare clic su **Nuovo** per creare una nuova connessione.

| VPN Client - Version 4.0.3 (Rel)           |                  |         |          |               |
|--------------------------------------------|------------------|---------|----------|---------------|
| Connection Entries Status                  | Certificates Log | Options | Help     |               |
| <u>C</u> onnect to to_pix                  | Ctrl+O           | -       | <b>M</b> | CISCO SYSTEMS |
| Disconnect                                 | Ctrl+D           | 22      | Delete   | بال بال       |
| C <u>r</u> eate Shortcut<br><u>M</u> odify |                  |         |          |               |
| D <u>e</u> lete<br>Dyplicate               |                  |         | HOSE     | 11ans         |
| Set as Default Connect                     | ion Entry        |         |          |               |
| <u>N</u> ew                                |                  |         |          |               |
| Import                                     |                  |         |          |               |
| E <u>x</u> it VPN Client                   | Ctrl+Q           |         |          |               |
| <b>I</b>                                   |                  |         |          | <u> </u>      |
| Not connected.                             |                  |         |          |               |

2. Completare i dettagli di connessione, specificare l'autenticazione certificato, selezionare il certificato ottenuto dalla registrazione. Fare clic su

| 🤌 VPN Client                             | Create New VPN Connecti  | on Entry                      |            |
|------------------------------------------|--------------------------|-------------------------------|------------|
| Connection Entry:                        | to_pix                   |                               | - Ca       |
| Description:                             | connection to pix        | S                             |            |
| <u>H</u> ost:                            | 209.165.201.20           |                               |            |
| Authentication                           | Transport Backup Servers | Dial-Up                       |            |
| C Group Authe                            | ntication                |                               |            |
| <u>N</u> ame:                            |                          |                               |            |
| Password:                                |                          |                               |            |
| C <u>o</u> nfirm Passv                   | ord:                     |                               |            |
| Certificate A:                           | thentication             |                               |            |
| Name:                                    | oken (Microsoft)         |                               |            |
| Send CA (                                | Certificate Chain        |                               |            |
| (                                        |                          |                               |            |
| Erase User Passv                         | vord                     | Save                          | Cance      |
| AT 15 TO 16 STATE OF A TO 16 TO 16 TO 16 | 2019-01                  | Contraction of the local data | 2.21 2.122 |

3. Per avviare la connessione del client VPN Cisco al PIX, selezionare la voce di connessione

desiderata e fare clic su **Connetti**.

| VPN Client - Version               | n 4.0.3 (Rel)    |         |             |     |              |
|------------------------------------|------------------|---------|-------------|-----|--------------|
| Connection Entries Status          | Certificates Log | Options | Help        |     |              |
| <u>C</u> onnect to to_pix          | Ctrl+O           |         | ×4          | C   | ISCO SYSTEMS |
| Disconnect                         | Ctrl+D           |         | 2 Delaha    |     | ih ih        |
| C <u>r</u> eate Shortcut<br>Modifu |                  | pairy   | Delete      |     |              |
| moully                             |                  | -       | Host        |     | Trans        |
| D <u>e</u> lete<br>Dyplicate       |                  |         | 209.165.201 | .20 | IPSe         |
| <u>S</u> et as Default Connect     | on Entry         |         |             |     |              |
| <u>N</u> ew<br><u>I</u> mport      |                  |         |             |     |              |
| Exit VPN Client                    | Ctrl+Q           |         |             |     |              |
|                                    |                  |         |             |     | •            |
| Not connected.                     |                  |         |             |     |              |

## Installa driver per smart card eToken

In questa procedura viene illustrata l'installazione dei driver per smart card <u>Aladdin</u> eToken.

1. Aprire l'installazione guidata di eToken Run Time Environment 3.51.

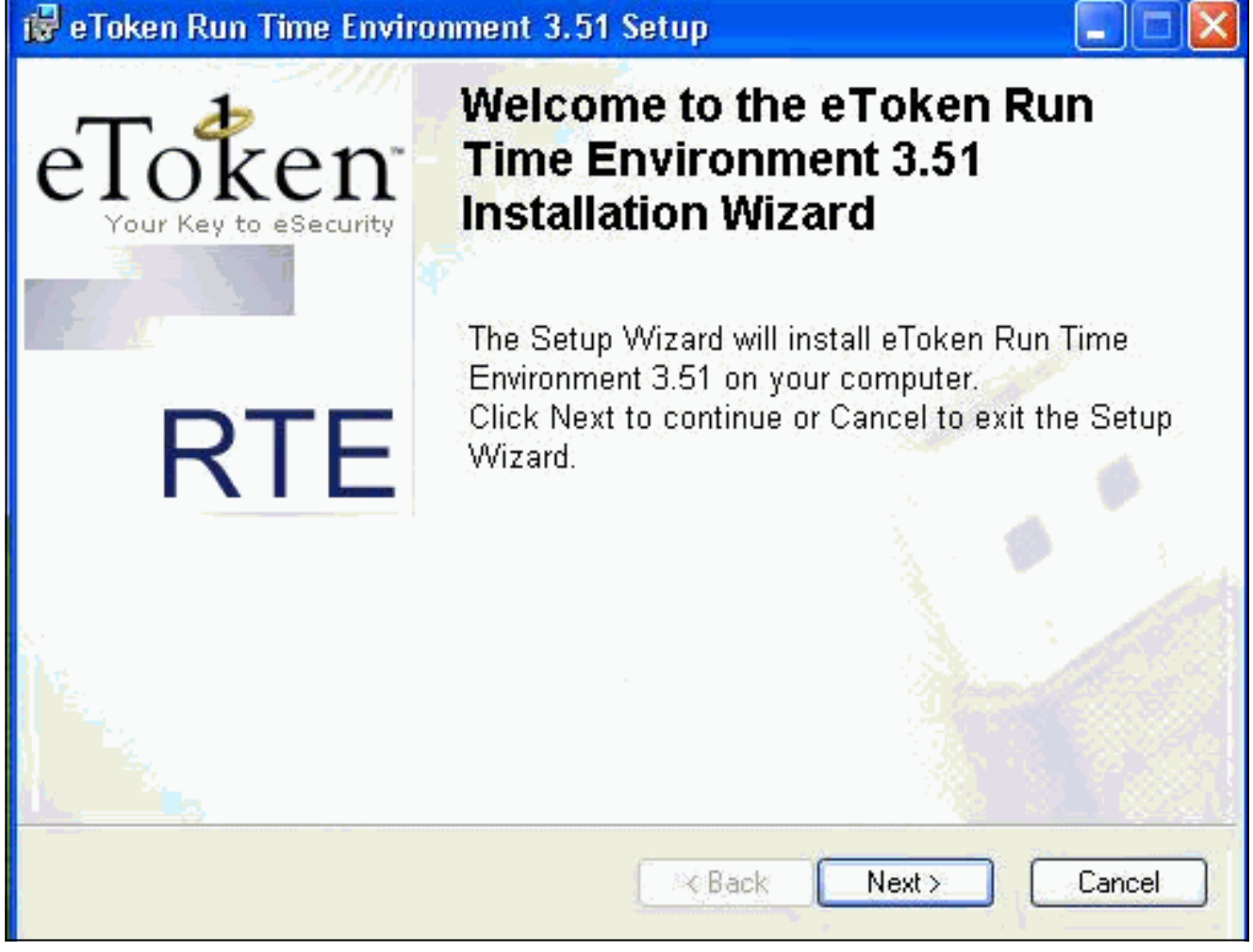

2. Accettare i termini del Contratto di Licenza e fare clic su Avanti.

| Your Key to eSecurity<br>S LTD.<br>NSE AGREEMENT<br>AD THIS AGREEME<br>CAGE AND/OR USI               | NT                                                                                       |
|----------------------------------------------------------------------------------------------------|------------------------------------------------------------------------------------------|
| S LTD.<br>NSE AGREEMENT<br>Ad This Agreeme<br>(Age And/or Usi)                                       | NT                                                                                       |
| NSE AGREEMENT<br>Ad This Agreeme<br>(Age And/or Usi)                                                 | NT                                                                                       |
| AD THIS AGREEME<br>AGE AND/OR USI                                                                    | NT<br>NG                                                                                 |
| E DOWNLOADING (<br>LL ORDERS FOR AI<br>UCTS (including with<br>oken® keys and the U<br>ADDIN KNOWLAD | OR<br>ND<br>Iout<br>Ser<br>GE                                                            |
| t<br>reement                                                                                         |                                                                                          |
|                                                                                                    | L ORDERS FOR A<br>UCTS (including with<br>ken® keys and the U<br>ADDIN KNOWLAD<br>sement |

3. Fare clic su **Installa**.

| 🙀 eToken Run Time Environment     | 3.51 Setup                               |
|-----------------------------------|------------------------------------------|
| Ready to Install the Application  | eToken                                   |
| Llick Next to begin installation. | Your Key to eSecurity RTE                |
|                                   |                                          |
|                                   |                                          |
|                                   |                                          |
|                                   |                                          |
|                                   |                                          |
| ſ                                 |                                          |
|                                   | Please click Next to begin installation. |
|                                   |                                          |
|                                   | < Back Next > Cancel                     |
| ę.,                               | ومراجع المستر المالي المراجع             |

4. I driver eToken Smartcard sono stati installati. Per uscire dall'installazione guidata, fare clic su

Fine.

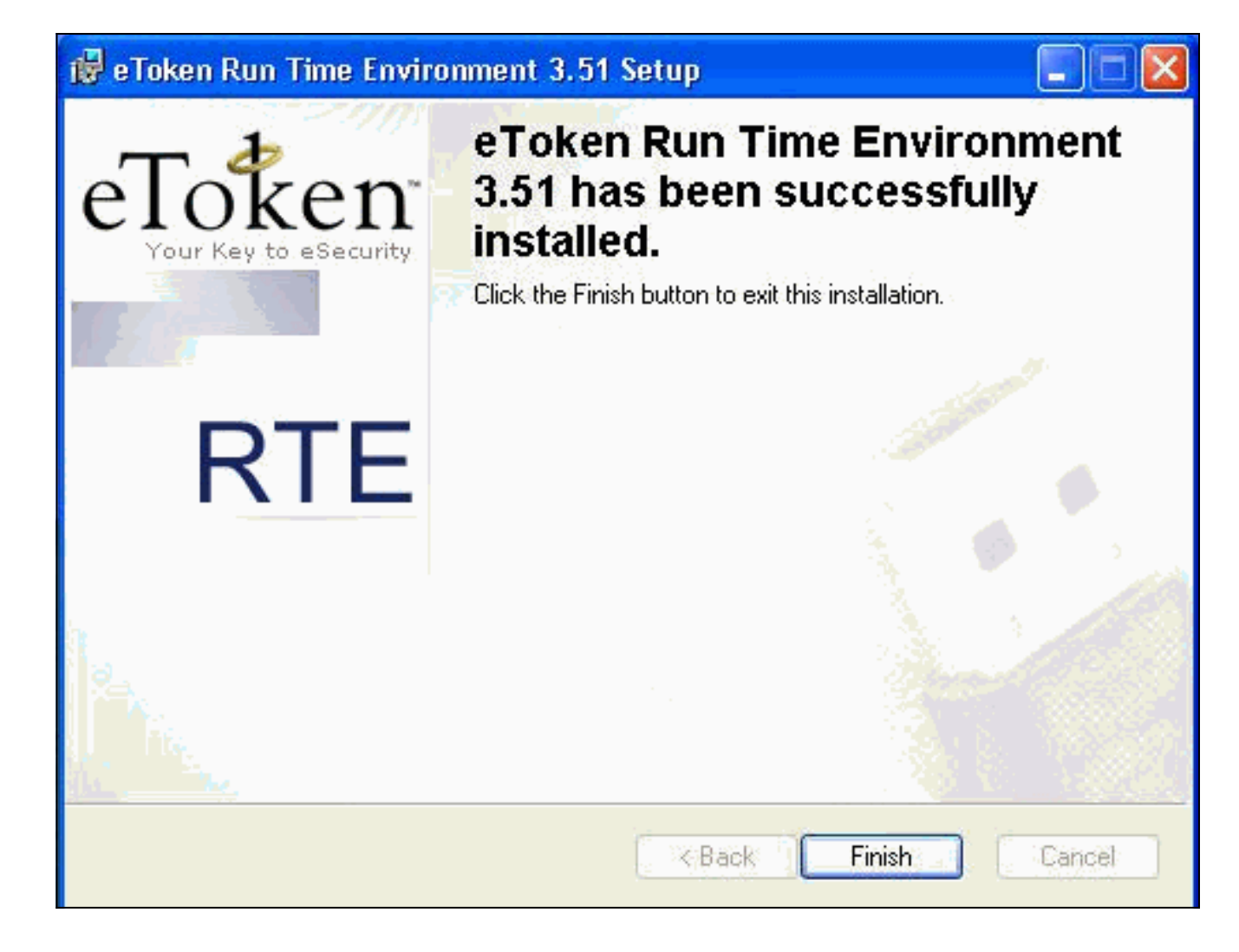

## **Verifica**

Le informazioni contenute in questa sezione permettono di verificare che la configurazione funzioni correttamente.

Alcuni comandi **show sono supportati dallo** <u>strumento Output Interpreter (solo utenti</u> <u>registrati); lo</u> <u>strumento permette di visualizzare un'analisi dell'output del comando</u> **show.** 

• show crypto isakmp sa: visualizza tutte le associazioni di sicurezza (SA) IKE (Internet Key Exchange) correnti in un peer.

```
SV2-11(config)#show crypto isa sa
Total : 1
Embryonic : 0
dst src state pending created
209.165.201.20 209.165.201.19 QM_IDLE 0 1
```

 show crypto ipsec sa: visualizza le impostazioni utilizzate dalle associazioni di sicurezza correnti.

```
SV1-11(config)#show crypto ipsec sa
interface: outside
   Crypto map tag: mymap, local addr. 209.165.201.20
local ident (addr/mask/prot/port): (0.0.0.0/0.0.0/0/0)
remote ident (addr/mask/prot/port): (10.0.0.10/255.255.255.255/0/0)
current_peer: 209.165.201.19:500
dynamic allocated peer ip: 10.0.0.10
PERMIT, flags={}
#pkts encaps: 4, #pkts encrypt: 4, #pkts digest 4
#pkts decaps: 7, #pkts decrypt: 7, #pkts verify 7
```

```
#pkts compressed: 0, #pkts decompressed: 0
#pkts not compressed: 0, #pkts compr. failed: 0, #pkts decompress failed: 0
#send errors 0, #recv errors 0
local crypto endpt.: 209.165.201.20, remote crypto endpt.: 209.165.201.19
    path mtu 1500, ipsec overhead 56, media mtu 1500
     current outbound spi: c9a9220e
inbound esp sas:
spi: 0xa9857984(2844096900)
transform: esp-3des esp-md5-hmac ,
in use settings ={Tunnel, }
slot: 0, conn id: 1, crypto map: mymap
sa timing: remaining key lifetime (k/sec): (4607996/28746)
IV size: 8 bytes
replay detection support: Y
inbound ah sas:
inbound pcp sas:
outbound esp sas:
spi: 0xc9a9220e(3383304718)
transform: esp-3des esp-md5-hmac ,
in use settings ={Tunnel, }
slot: 0, conn id: 2, crypto map: mymap
sa timing: remaining key lifetime (k/sec): (4608000/28748)
IV size: 8 bytes
replay detection support: Y
outbound ah sas:
outbound pcp sas:
```

### Risoluzione dei problemi

Per ulteriori informazioni sulla risoluzione dei problemi di configurazione, consultare il documento sulla <u>risoluzione dei problemi relativi al PIX per il passaggio del traffico di dati su un tunnel IPSec</u> <u>stabilito</u>.

## Informazioni correlate

- Riferimenti per i comandi di Cisco Secure PIX Firewall
- RFC (Requests for Comments)
- Pagina di supporto per IPSec (IP Security Protocol)
- Pagina di supporto per Cisco VPN Client
- Pagina di supporto per i firewall PIX serie 500
- <u>Supporto tecnico Cisco Systems</u>